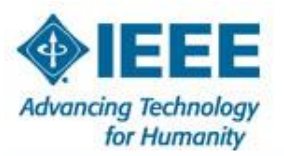

UNIVERSIDAD INCA GARCILASO DE LA VEGA SUDAMERICA PERÚ LIMA REGIÓN 09

### RAMA ESTUDIANTIL IEEE - UIGV

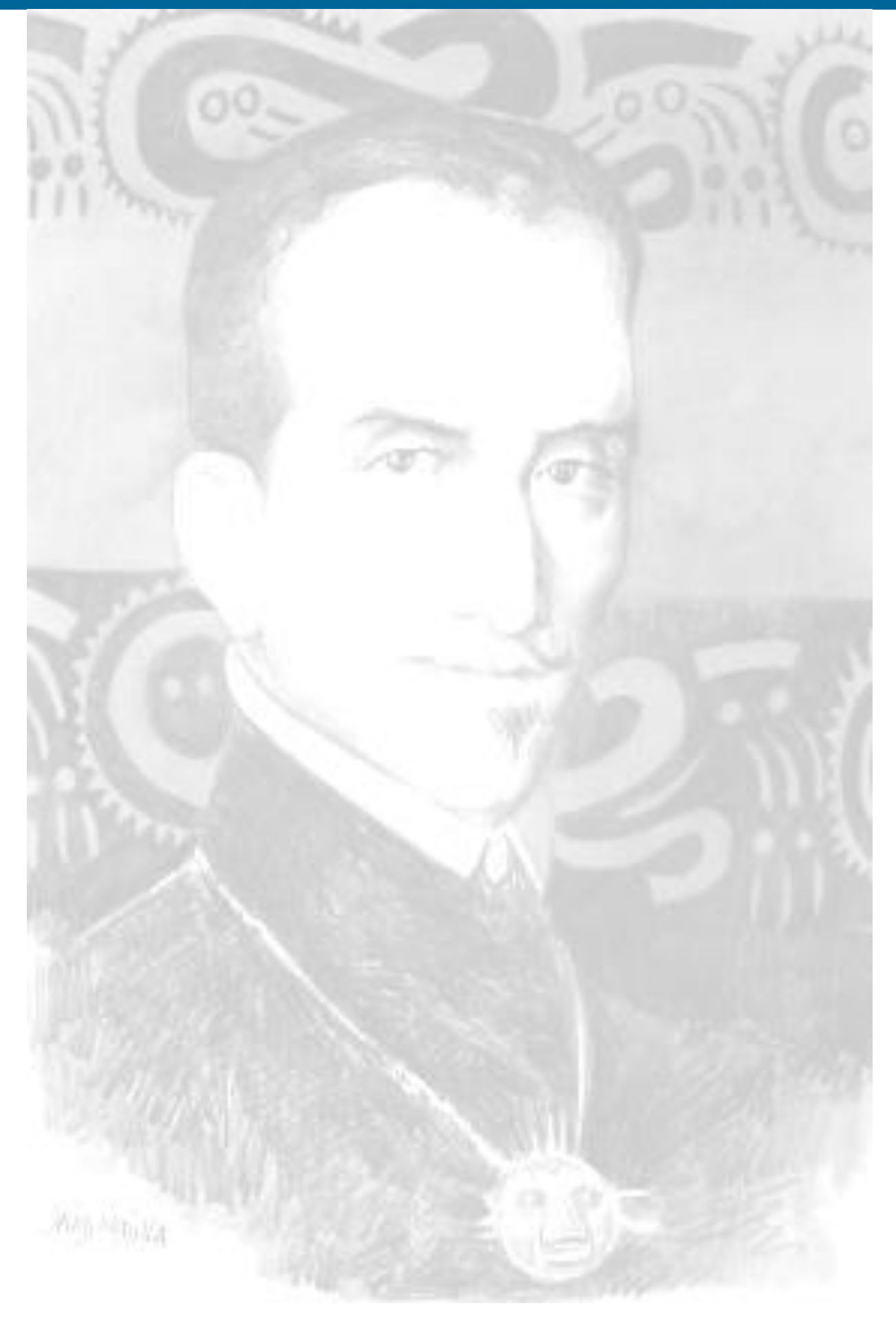

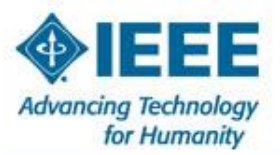

UNIVERSIDAD INCA GARCILASO DE LA VEGA SUDAMERICA PERÚ LIMA REGIÓN 09

#### **RAMA ESTUDIANTIL IEEE - UIGV**

#### **UNIVERSIDAD PARTICULAR**

"INCA GARCILASO DE LA VEGA"

# I-EEE UIGV

PRESIDENTE RAMA IEEE UIGV

JIMY A. ESPINOZA RONDÁN

VICEPRESIDENTE

JENKIS PILLPE CANGANA

CONSEJERO

P. TRONCOSO C.

**ORGANIZADOR DE TALLER: VICTOR DE LA CRUZ BAUTISTA** 

PONENTE: MIEMBRO IEEE UIGV CESAR DIAZ CAMACHO

DATOS: :- Correo: cesardc17@hotmail.com

:- Cel: 986533404

**FISCT** 

LIMA - PERÚ

2012

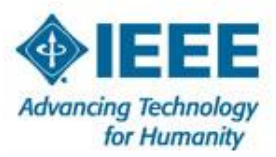

#### UNIVERSIDAD INCA GARCILASO DE LA VEGA SUDAMERICA PERÚ LIMA REGIÓN 09

### **RAMA ESTUDIANTIL IEEE - UIGV**

#### MANUAL BACTRACK 5-R2 PARA REDES CON SEGURIDAD WEP

Antes de entrar en materia, debemos recordar que esta distribución, como su uso, depende del usuario. Estas herramientas y este manual/tutorial no están diseñados para fines delictivos. Por tanto la responsabilidad del uso que se haga de ello, depende únicamente de ustedes. Hacer buen uso de esta información.

Utilizaremos un programa llamado Gerix Wifi Cracker. El programa se encuentra en: Inicio  $\rightarrow$  BackTrack  $\rightarrow$  Exploitation Tools  $\rightarrow$  Wireless Exploitation Tools $\rightarrow$  WLAN Exploitation  $\rightarrow$  gerix-wifi-cracker-ng.

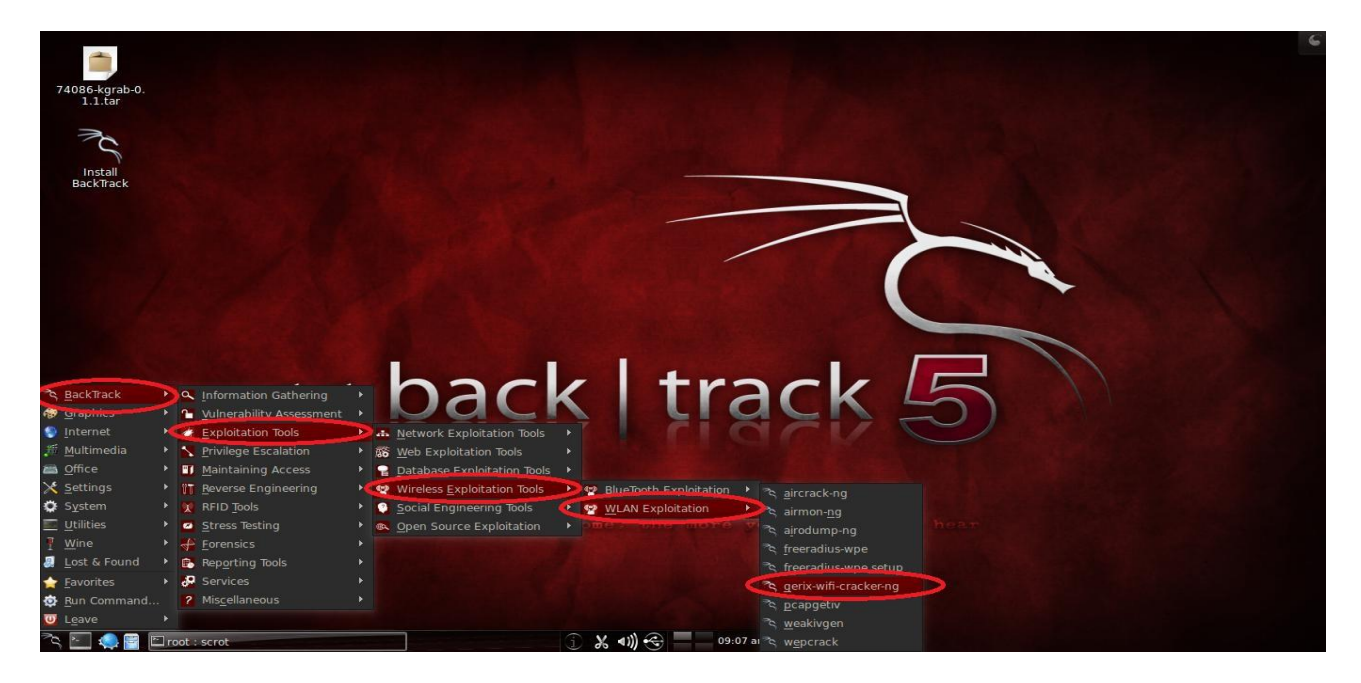

#### **1.- CONFIGURACION**

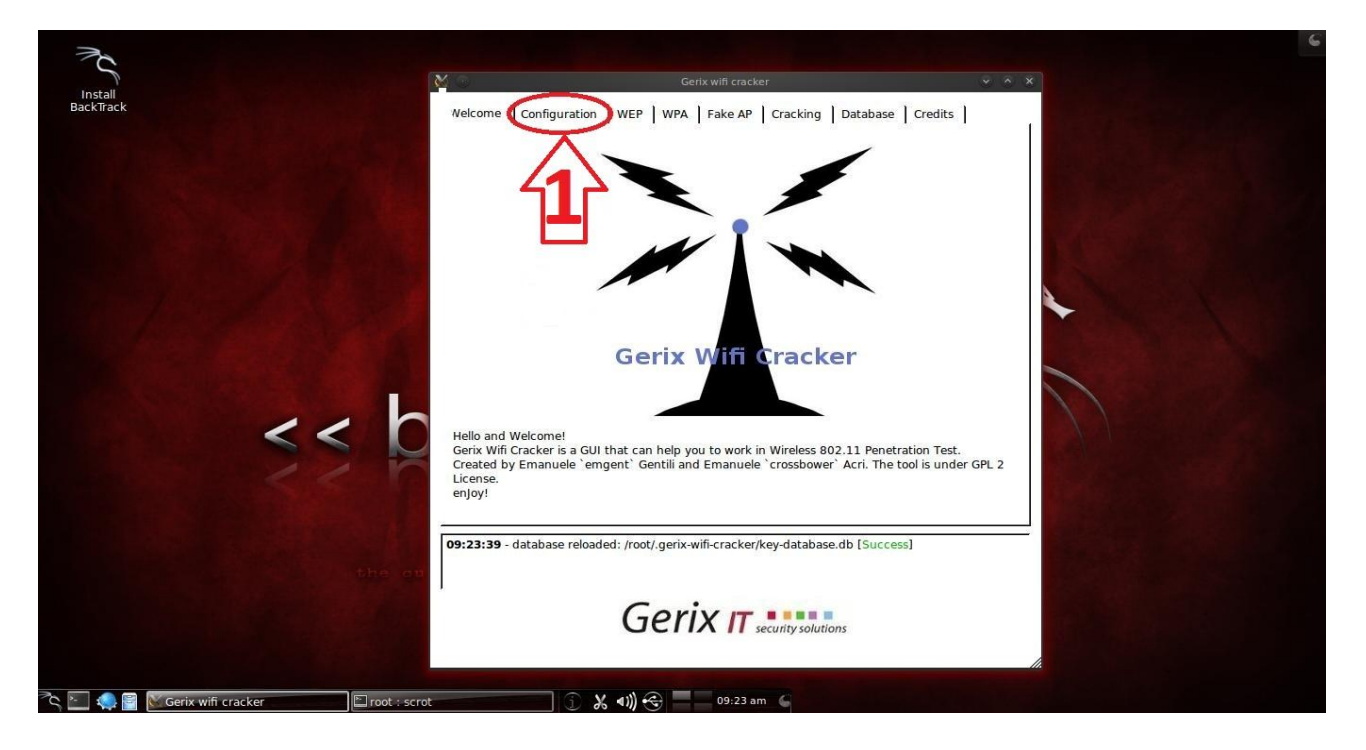

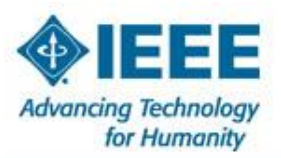

UNIVERSIDAD INCA GARCILASO DE LA VEGA SUDAMERICA PERÚ LIMA REGIÓN 09

#### **RAMA ESTUDIANTIL IEEE - UIGV**

#### 2.- SELECIONAMOS NUESTRA TARJETA RED INALAMBRICA

3.- ENABLE/DISABLE MONITOR MODE→ HABILTA EL MODO MONITOR DE NUESTRA TARJETA DE RED

|     | Welcome Configuration WEP WPA Fake AP Cracking Database Credits                                                                                             |  |
|-----|----------------------------------------------------------------------------------------------------|--|
|     | General configurations and network selection.                                                                                                    |  |
|     | Directory for session files (logs, .cap,):                                                                                                    |  |
|     | /root/.gerix-wifi-cracker/ Clean old session files                                                                                                    |  |
|     | Select the interface:                                                                                                    |  |
|     | Interface MAC Chipset Driver Mode                                                                                                    |  |
|     | e0:ca:94:64:1c Atheros AR928! ath9k - [phy1] Managed                                                                                                    |  |
|     | Set fairful MAC address in Enable/Unsable Monton Mode F           Select the target network:           Essid         Bssid           Channel         Signal |  |
| < < | Essid Bassid Channel Signal Enc                                                                                                    |  |
|     |                                                                                                    |  |
|     |                                                                                                    |  |
|     | 09:23:39 - database reloaded: /root/.gerix-wifi-cracker/key-database.db [Success]                                                                           |  |
|     | the en                                                                                                    |  |
|     | Goriy IT                                                                                                    |  |
|     |                                                                                                    |  |
|     |                                                                                                    |  |

- 4.- SELECCIONAMOS LA NUEVA SUB INTERFACE CREADA LLAMADA **mon0**.
- 5.- RESCAN NETWORKS → ESCANEMOS LAS REDES EXISTENTES ALREDEDOR.
- **6.-** ESCOJEMOS LA RED A DESENCRIPTAR.
- 7.- NOS DIRIGIMOS A LA PESTAÑA WEP.

| $\rightarrow$                       |                                                                                                    | Gerix w                                                       | ifi cracker      |                  | ~ ~ ~ ~         | ×   |  |
|-------------------------------------|----------------------------------------------------------------------------------------------------|---------------------------------------------------------------|------------------|------------------|-----------------|-----|--|
| Install<br>ackTrack                 | Welliome   Configuratio                                                                                       | WEP WPA   Fa                                                  | ke AP Crackin    | g Database       | Credits         |     |  |
|                                     | Directory for session fi                                                                                      | les (logs, .cap,):                                            |                  |                  |                 |     |  |
|                                     | /root/.gerix-wifi-cracke                                                                                      | /root/.gerix-wifi-cracker/                                    |                  |                  |                 |     |  |
|                                     | Select the interface:                                                                                         |                                                               |                  |                  |                 |     |  |
|                                     | Interface                                                                                                    | MAC Chine                                                     | ot Drivo         | rMode            |                 |     |  |
|                                     | mon0                                                                                                    | E0:CA:94:64:1C Ather                                          | os AR928! ath9k  | - [phy1]   Monit | pr              |     |  |
|                                     | 2 wlan0                                                                                                    | eu:ca:94:64:1C Athen                                          | 05 AR928: atn9k  | - [pny1] Manag   | ged             |     |  |
|                                     |                                                                                                    |                                                               |                  |                  |                 |     |  |
|                                     | Reload wireless inte                                                                                          | rfaces Set rando                                              | m MAC address    | Enable/Disat     | le Monitor Mode |     |  |
|                                     | Select the target net                                                                                         | work:                                                         |                  |                  |                 |     |  |
|                                     | Essid                                                                                                    | Bssid                                                         | Channel          | Signal           | Enc             |     |  |
| AQUI ESCOJEIVIOS LA                 | 1 RED_WIFI                                                                                                    | F4:EC:38:A1:44:AA                                             | 2                | -77              | WEP WEP         |     |  |
| RED A DESENCRIPTAR                  | 2 CFD74E                                                                                                    | D8:5D:4C:CF:D7:4E                                             | 1                | L -77            | WPA TKIP PSK    |     |  |
|                                     |                                                                                                    |                                                               |                  |                  |                 |     |  |
|                                     | Channel: all channel:                                                                                         | Seconds: 10                                                   | racker/key-datab | Rescan networ    | ks 1            |     |  |
|                                     | 09:25:43 - Monitor on: wi<br>09:26:32 - rescan networ<br>09:28:45 - rescan networ<br>09:29:23 - rescan networ | ano [Success]<br>ks [Success]<br>ks [Success]<br>ks [Success] |                  | <u> 1</u> 5      |                 |     |  |
|                                     |                                                                                                    | Genx                                                          | security so      | lutions          |                 |     |  |
| 🤹 📴 💽 Gerix wifi cracker 🖆 root : : | scrot                                                                                                    | ե վայ 🛞 📃                                                     | 09:29 am 💪       |                  |                 | (A) |  |

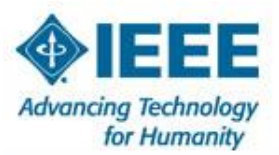

UNIVERSIDAD INCA GARCILASO DE LA VEGA SUDAMERICA PERÚ LIMA REGIÓN 09

### **RAMA ESTUDIANTIL IEEE - UIGV**

# **8.- STAR SNIFFING AND LOGGING**→ SE HABRE UN TERMINAL CON LA RED QUE DESEAMOS DESENCRIPTAR.

#### 9.- WEP ATTACKS(no clients)→ PARA COMENSAR EL ATAQUE

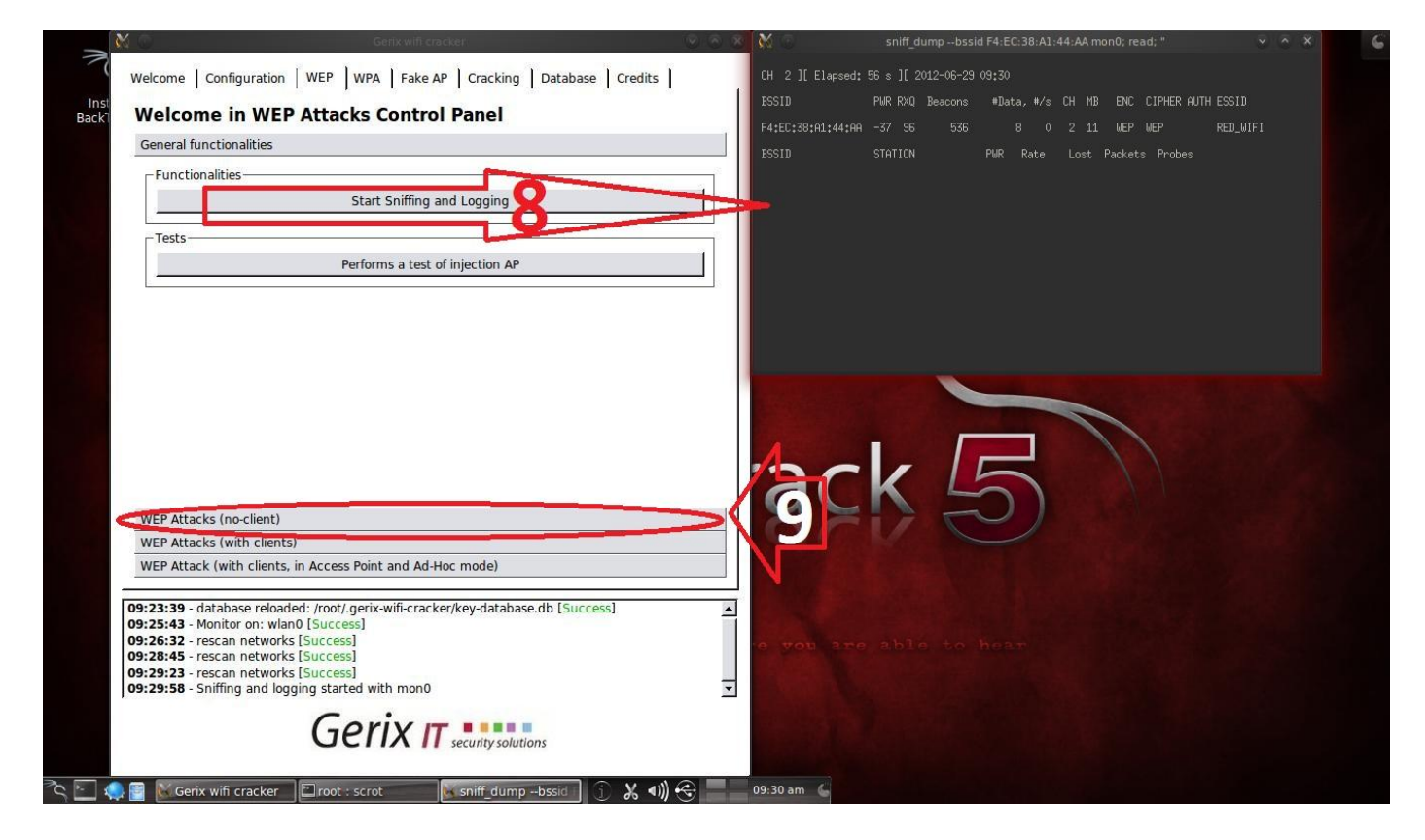

## 10. - ASSOCIATE WITH AP USING FAKE AUTH → ASOCIASION FALSA. 11.- FRAGMENTATION ATACK→ CAPTURA LOS PAQUETES PARA DESPUES INYECTARLOS.

| Welcome in WEP Attacks Control Panel                            | F4:EC:38:A1:44:AA -38 100 1682 17 0 2 11 WEP WEP OPN RED_WIFI                                                 |
|-----------------------------------------------------------------|----------------------------------------------------------------------------------------------------|
| General functionalities                                         | RSSID <u>STATION PWR Rate Lost</u> Packets Probes                                                             |
| WEP Attacks (no-client)                                         | E4:EC:38:A1:44:AA E0:CA:94:64:1C:79 0 0 - 1 0 62                                                              |
| ChopChop attack                                                 |                                                                                                    |
| Start false access point Authentication on victim               |                                                                                                    |
| Start the ChopChop attack                                       |                                                                                                    |
| Create the ARP packet to be injected on the victim access point |                                                                                                    |
| Inject the created packet on victim access point                |                                                                                                    |
| Fragmentation attack                                            |                                                                                                    |
| Associate with AP using fake auth                               | bash -c "aireplay-ng -5 -b F4:EC:38:A1:44:AA -h E0:CA:94:64:1C 🗙 🔨 🗙                                          |
| Fragmentation att ck                                            | 09:32:04 Waiting for beacon frame (BSSID: F4:EC:38:A1:44:AA) on channel 2                                     |
| Create the APP packet to be injector                            | Read 2363 packets                                                                                             |
| create the Air packet to be injected and in access point        | Size: 86, FromDS: 1, ToDS: 0 (WEP)                                                                            |
| Inject the created packet on victim access point                | BSSID = F4:EC:38:A1:44:AA                                                                                     |
|                                                                 | Source MAC = 00:30:67:18:42:EC                                                                                |
| WEP Attacks (with clients)                                      | 0x00001: 0842 0000 ffff ffff ffff f4ec 38a1 44aa .B8.D.                                                       |
| WEP Attack (with clients, in Access Point and Ad-Hoc mode)      | 0x0020: c0e4 429d f879 ff59 80c7 eb70 a12e b5fcBy.Yp<br>0x0030: 226d d322 b1a4 d965 8827 d2ac f606 406d " " 8 |
| 00-28-4F second a function                                      | 0x0040: bd55 4352 e2e ff 17 3933 c77f 1c7f 3004 .UCR930.                                                      |
| 09:29:23 - rescan networks [Success]                            |                                                                                                    |
| 09:29:58 - Sniffing and logging started with mon0               |                                                                                                    |
| 09:31:42 - Fragmentation attack started, using mon0             |                                                                                                    |
| 09:32:03 - Fragmentation attack started, using mon0             |                                                                                                    |

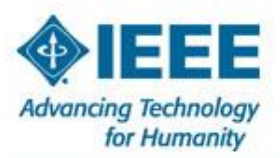

UNIVERSIDAD INCA GARCILASO DE LA VEGA SUDAMERICA PERÚ LIMA REGIÓN 09

### RAMA ESTUDIANTIL IEEE - UIGV

**12.-** PONERMOS **"Y**" Y APRETAMOS ENTER PARA COMENZAR LA CAPURA DE PAQUETES.

13.- ESPERAR A QUE APARESCA ESE MENSAJE Y PRESIONAR ENTER PARA CERRARLO.

14.- CREATE THE ARP PACKET TO BE INJECTEC ON THE VICTIM AP→ CREA EL PAQUETE ARP A

INYECTAR.

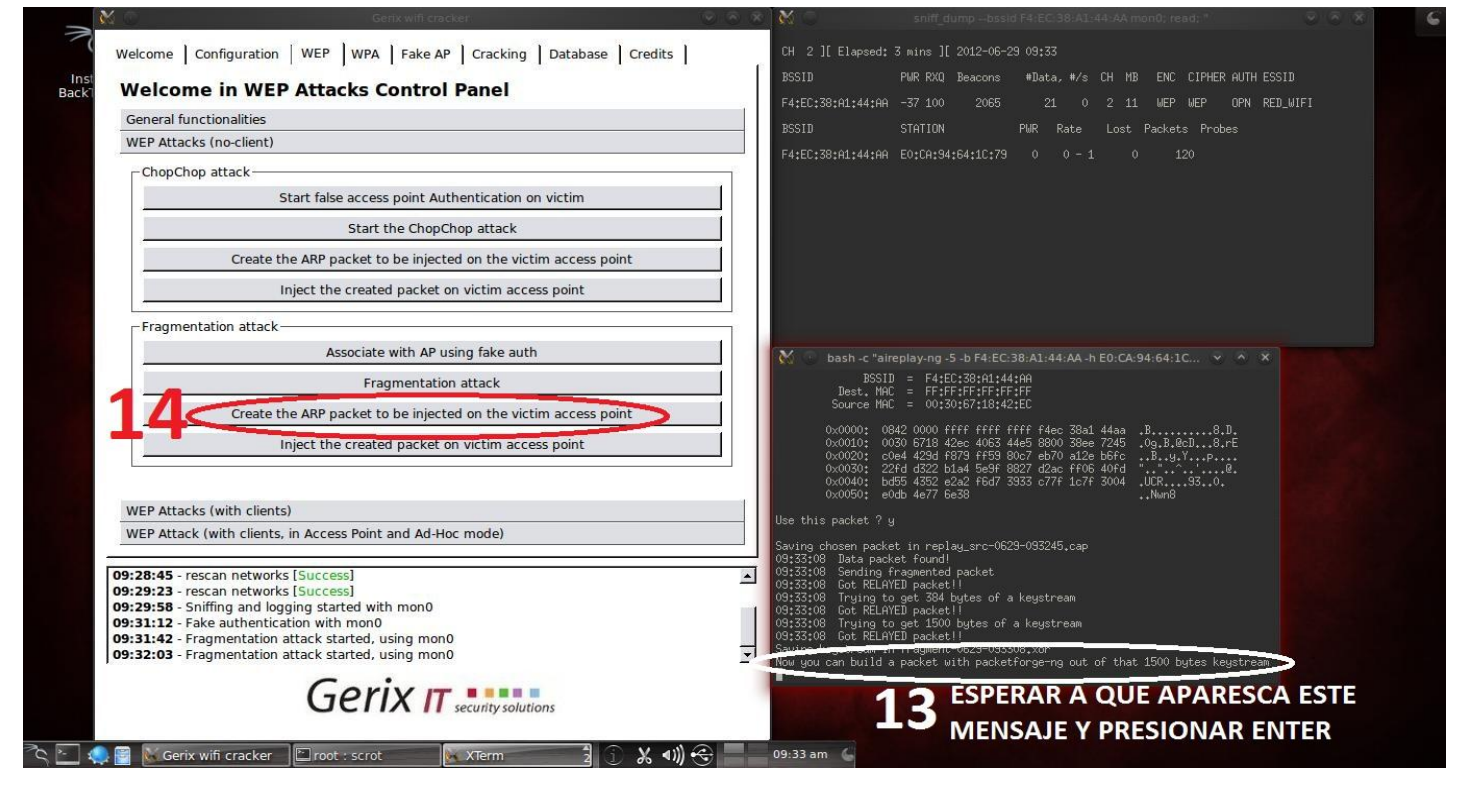

**15.- INJECT THE CREATED PACKET ON VICTIM AP→** INYECTA EL PAQUETE CREADO EN EL AP DE LA VICTIMA

16.- PONERMOS "Y" Y APRETAMOS ENTER PARA COMENZAR LA INYECCION DE PAQUETES.

17.- VEMOS COMO LA DATA AUMENTA Y ESPERARAMOS PARA COTINUAR CON EL SIGUIENTE PASO.

**18.-** NOS DIRIGIMOS A LA PESTAÑA **CRACKING**.

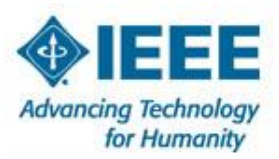

UNIVERSIDAD INCA GARCILASO DE LA VEGA SUDAMERICA PERÚ LIMA REGIÓN 09

### **RAMA ESTUDIANTIL IEEE - UIGV**

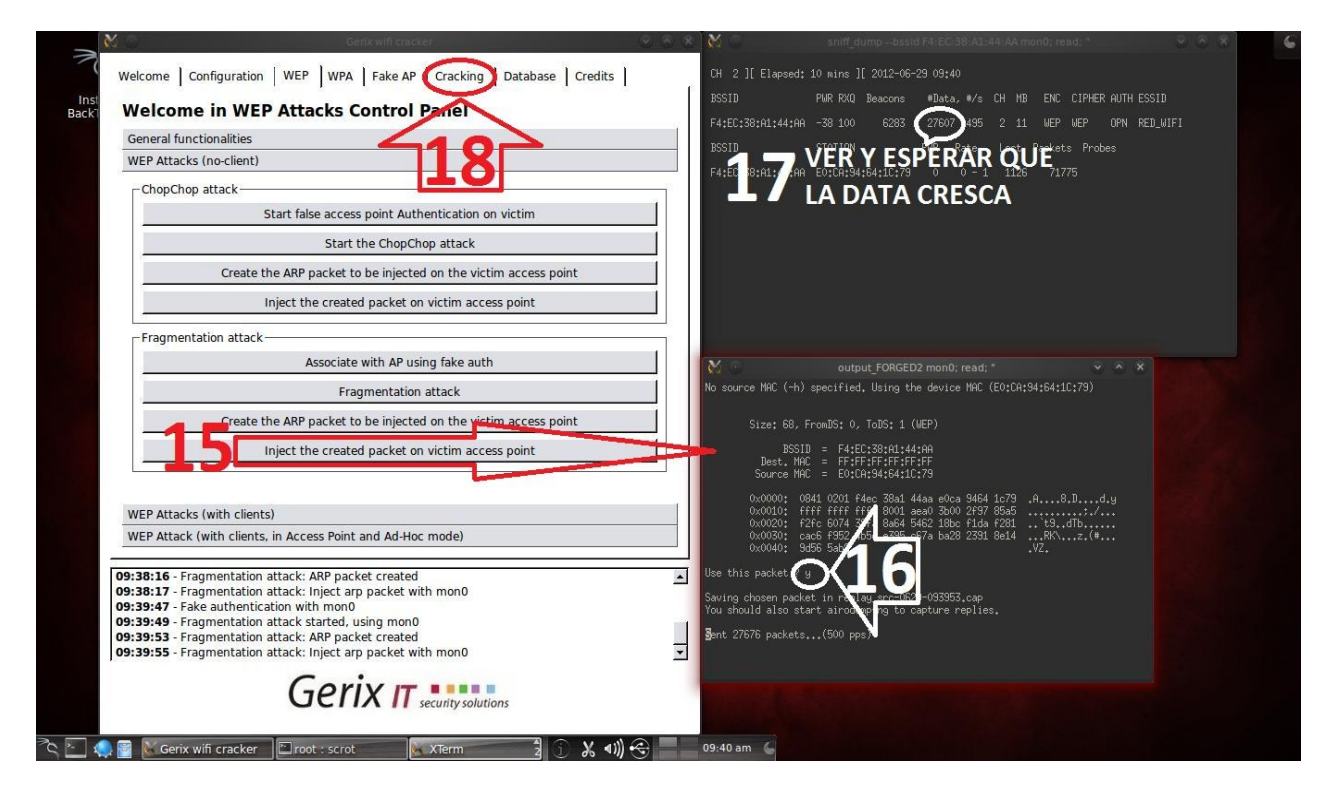

19.- AIRCRACK-NG DECRYPT WEP PASSWORD → ABRE LA TERMINAL QUE DESCIFRA LA CLAVE WEP.
 20.- VEMOS LA CLAVE DE LA RED VICTIMA EN HEXADECIMAL Y ASCII

| Welcome Configuration WEP WPA Fake AP Cracking Database Credits                                                                                                    | CH 2 ][ Elapsed: 11 mins ][ 2012-06-29 09:41                                                                                                    |
|----------------------------------------------------------------------------------------------------|----------------------------------------------------------------------------------------------------|
| Welcome in Cracking Control Panel                                                                                                    | BSSID PWR RXQ Beacons #Data, #/s CH MB ENC CIPHER AUTH ESSID                                                                                                    |
| WEP cracking                                                                                                    | F4:EC:38:A1:44:AA -38 100 6645 45884 493 2 11 WEP WEP OPN RED_WIFI                                                                                                    |
| Normal cracking<br>When you have enougth packets (>5000) you can try to decrypt the password.<br>Aircrack-ng - Decrypt WEP password                                                                                                    | BSID STATION PWR Rate Lost Packets Probes<br>F4:EC:38:A1:44:AA E0:CA:94:64:1C:79 0 0 - 1 474 108630                                                                                                    |
| Aircrack-log.txt; read; "                                                                                                    | Output_FORGED2 mon0: read:         0         0         0         0         0         0         0         0         0         0         0         0         0         0         0         0         0         0         0         0         0         0         0         0         0         0         0         0         0         0         0         0         0         0         0         0         0         0         0         0         0         0         0         0         0         0         0         0         0         0         0         0         0         0         0         0         0         0         0         0         0         0         0         0         0         0         0         0         0         0         0         0         0         0         0         0         0         0         0         0         0         0         0         0         0         0         0         0         0         0         0         0         0         0         0         0         0         0         0         0         0         0         0         0         0 </td                                                                                                    |
| U00100001 lested 8 keys (got 33855 1%s)           KB         depth         byte(vote)           0/2         255(50155) 765(4125) 216(4980) 251(2512) F01(45656)           1         0/2         255(1015) 765(4125) 216(4980) 251(45980) 251(45 | 0.012         0.012         0.012         0.012         0.012         0.012         0.012         0.012         0.012         0.012         0.012         0.012         0.012         0.012         0.012         0.012         0.012         0.012         0.012         0.012         0.012         0.012         0.012         0.012         0.012         0.012         0.012         0.012         0.012         0.012         0.012         0.012         0.012         0.012         0.012         0.012         0.012         0.012         0.012         0.012         0.012         0.012         0.012         0.012         0.012         0.012         0.012         0.012         0.012         0.012         0.012         0.012         0.012         0.012         0.012         0.012         0.012         0.012         0.012         0.012         0.012         0.012         0.012         0.012         0.012         0.012         0.012         0.012         0.012         0.012         0.012         0.012         0.012         0.012         0.012         0.012         0.012         0.012         0.012         0.012         0.012         0.012         0.012         0.012         0.012         0.012         0.012         0.012 <td< td=""></td<> |
| 09:38<br>09:39<br>09:39<br>09:39<br>09:39<br>09:41 20                                                                                                    | ▲ Use this packet ? y<br>Swing chasen packet in replay_src-0629-093963.cap<br>You should also start airodump-ng to capture replies.<br>Bent 46144 packets(500 pps)                                                                                                    |
| Gerix IT security solutions                                                                                                    |                                                                                                    |